## ネットワーク接続(TCP/IP)設定手順書【Windows 10編】

※ここでは、「Windows 10 Home」に基づき説明します。環境によりアイコンの配置や数に相違があります。

#### 設定作業の前に「MUSE-net端末等接続機器の接続について(通知)」 (以下、「通知文書」という。)をご用意ください。

| 不動産学部。<br>明海 太郎 殿                                                                                                    |                                                                |                                                                                                    | .017 — 17,7 10 Ц                              |
|----------------------------------------------------------------------------------------------------|----------------------------------------------------------------|----------------------------------------------------------------------------------------------------|-----------------------------------------------|
| 明海 太郎 殿                                                                                                    |                                                                |                                                                                                    |                                               |
|                                                                                                    |                                                                |                                                                                                    |                                               |
|                                                                                                    |                                                                | 明海大学;                                                                                                    | 浦安キャンパス                                       |
|                                                                                                    |                                                                | メディフ                                                                                                    | 7センター長                                        |
|                                                                                                    |                                                                |                                                                                                    | 中嶋隆一                                          |
| MUSE-net 端                                                                                                    | 末等接続機器                                                         | 骨の接続について (通知)                                                                                                  |                                               |
| 下記機器の IP アドレス等                                                                                                    | 琴を以下のよう<br>                                                    | に発給しましたので通知い                                                                                                   | たします。                                         |
| 1234 室                                                                                                    | ホスト名                                                           | IPアドレス                                                                                                    | 種別                                            |
| 機器:Lenovo(ThinkPad)の                                                                                                    | taro01                                                         |                                                                                                    | PC                                            |
| IPアドレス                                                                                                    |                                                                | 10, 190, 1, 17                                                                                                 |                                               |
| サブネットマスク                                                                                                    |                                                                | 255, 255, 255, 0                                                                                               |                                               |
| ゲートウエイ                                                                                                    |                                                                | 10. 160. 1. 254                                                                                                | GW                                            |
| 優先DNS                                                                                                    |                                                                | 10.10.2.11                                                                                                    | IA-S                                          |
| <br>代替DNS                                                                                                    | $\sim$                                                         | 10. 10. 2. 15                                                                                                  | IA-S                                          |
|                                                                                                    |                                                                | 10, 10, 1, 15                                                                                                  |                                               |
|                                                                                                    |                                                                |                                                                                                    |                                               |
|                                                                                                    |                                                                |                                                                                                    | · · · · · · · · · · · · · · · · · · ·         |
| コンピュータ名                                                                                                    |                                                                | taro01                                                                                                    |                                               |
| <u>ト×1ン名</u>                                                                                                    |                                                                | тека.ас.јр                                                                                                    |                                               |
| <ul> <li>※ネットワークに接続する<br/>ください。また、常にす<br/>さい。</li> <li>※大学で準備しているウイ<br/>のサイトからダウンロー<br/>http://media1.meikai.a</li> <li>※DNSサーバーの IP アド</li> </ul> | コンピュータ<br>(ターンファイ<br>ルス対策ソフ<br>ドできます。<br>c.jp/sep/<br>「レスが変わり」 | には <b>必ずウイルス対策ソフ</b> ト<br>ル <b>を最新</b> のものにするよう。<br>ト Symantec Endpoint Prot<br>(学外からはアクセスできま<br>ましたのでご注意ください。 | ▶ <b>を導入</b> して<br>込掛けてくだ<br>ection は次<br>せん) |
|                                                                                                    |                                                                | 連                                                                                                    | 8先 内線:2640                                    |

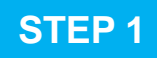

キーボードの[Windows]キーを押すなど任意の方法で[スタート]画面に移行します。

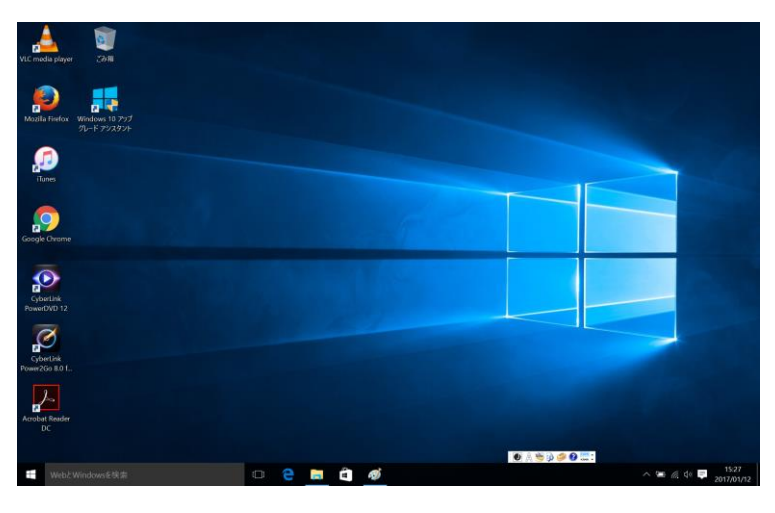

## **STEP 2**

画面左下のWindowsのスタートボタン上で右クリックします。

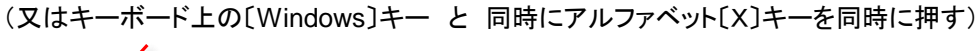

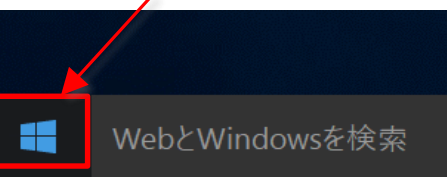

## **STEP 3**

選択メニューが表示されます。

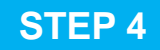

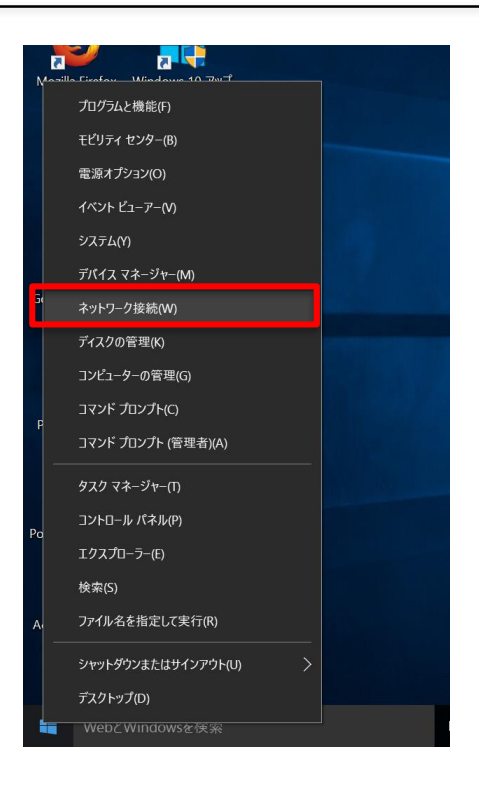

メニューの中から 「ネットワーク接続(W)」をクリックします。

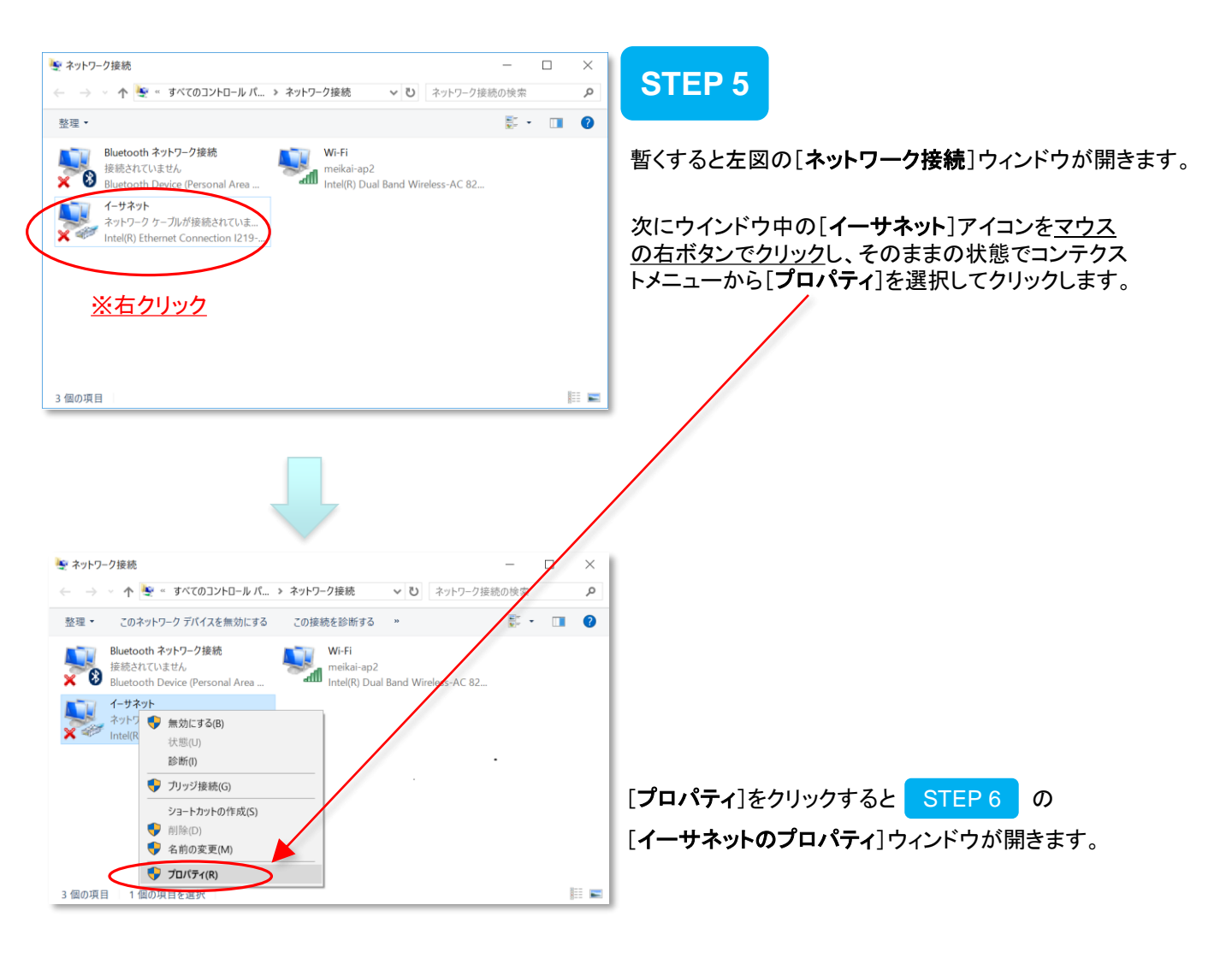

| 📱 イーサネットのプロパティ                |                           |                                   | Х   |
|-------------------------------|---------------------------|-----------------------------------|-----|
| ネットワーク 共有                     |                           |                                   |     |
| 接続の方法:                        |                           |                                   |     |
| 🚽 Intel(R) Ethernet Co        | onnection I219-LM         |                                   |     |
|                               |                           | 構成( <u>C</u> )                    | í I |
| この接続は次の項目を使用し                 | ます( <u>O</u> ):           |                                   | 1   |
| ☑ ➡ Microsoft ネットワー           | ・ク用クライアント                 | ^                                 |     |
| ✓ Wicrosoft ネットワー             | ク用ファイルとプリン                | ター共有                              |     |
| 🗹 🏆 QoS パケット スケジ              | 1-5                       |                                   |     |
| ■ 129-ネットプロトコ                 | 1ル バージョン 6 (TCP           | /IPv6)                            |     |
| Microsoft LLDP 7              |                           |                                   |     |
|                               | JJ/ ハージョン 4 (TCF          |                                   |     |
|                               | gy biscovery wap          | per l/O Driver                    |     |
| <                             |                           | >(                                | 2)  |
| インストール( <u>N</u> )            | 削除( <u>U</u> )            | プロパティ( <u>R</u> )                 | Ρ   |
| #8 88                         |                           |                                   | 1   |
| シレック (二) 光奈川 (加) ゴロトロル (ノン) な |                           | 日本体体されたさまざまた                      |     |
| 太送制御ノロトコル/1/2                 | ニネットフロトコル。4<br>共する、既定のワイト | 日豆 使 続きれにきまきまな<br>エリア ネットワーク プロトコ |     |
| ルです。                          |                           |                                   |     |
|                               |                           |                                   |     |
|                               |                           |                                   |     |
|                               |                           | OK キャンセル                          |     |
|                               |                           |                                   |     |

### **STEP 6**

[インターネット プロトコル バージョン 4 (TCP/IPv4)]① を選択し、[プロパティ]②をクリックします。

この時、[インターネット プロトコル バージョン 4 (TCP/IPv4)]左にあるチェックボックスにチェックマーク があることを確認してください。

| インターネット プロトコル バージョン 4 (TCP/IPv4)のプロパティ                                    | ×                               |   |
|---------------------------------------------------------------------------|---------------------------------|---|
| 全般                                                                        |                                 |   |
| ネットワークでこの機能がサポートされている場合は、IP 設定を<br>きます。サポートされていない場合は、ネットワーク管理者に適<br>ください。 | 自動的に取得することがで<br>切な IP 設定を問い合わせて |   |
| ○ IP アドレスを自動的に取得する( <u>○</u> )                                            |                                 |   |
|                                                                           |                                 |   |
| サブネット マスク( <u>U</u> ):                                                    | · ·                             |   |
| デフォルト ゲートウェイ( <u>D</u> ):                                                 | · ·                             |   |
| DNSサーバのアドレスを自動的に取得する(B)                                                   |                                 |   |
|                                                                           |                                 |   |
| 優先 DNS サーバー(P):                                                           | · ·                             |   |
| 代替 DNS サーバー( <u>A</u> ):                                                  |                                 |   |
| □終了時に設定を検証する(上)                                                           | 詳細設定(⊻)                         | 3 |
|                                                                           | OK キャンセル                        |   |

① [次のIPアドレスを使う]をクリックし、下記の項目に 通知文書の数値を入力してください。

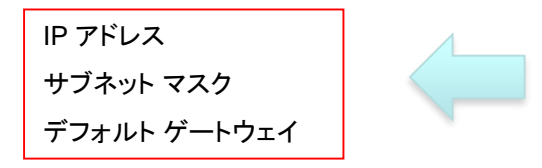

② [次のDNSサーバーのアドレスを使う]をクリックし、 下記の項目に通知文書の数値を入力してください。

優先 DNSサーバー 代替 DNSサーバー

③上記①及び②の数値が入力されたことを確認して [詳細設定]ボタンを押してください。

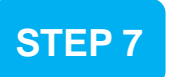

「通知文書」に記載されている数値を入力します。

通知文書の項目

| IP アドレス  |  |
|----------|--|
| サブネットマスク |  |
| ゲートウェイ   |  |

通知文書の項目

優先DNS 代替DNS

| TCP/IP 詳細設定                                                                                                    | ×                         |
|----------------------------------------------------------------------------------------------------|---------------------------|
| IP 設定 DN WINS                                                                                                    |                           |
| WINS アドレス (使用順)( <u>W</u> ):                                                                                                    |                           |
|                                                                                                    | t                         |
| (2)                                                                                                    | 3                         |
| 追加( <u>A</u> ) 福集( <u>E</u> ) 削除                                                                                                    | $\underline{\mathcal{N}}$ |
| LMHOSTS の参照が有効になっている場合、TCP/IP が使用可能に<br>に適用されます。                                                                                                    | なっている接続すべて                |
| ☑ LMHOSTS の参照を有効にする(L) LMHOSTS                                                                                                    | Gのインポ−ト( <u>M</u> )       |
| NetBIOS 設定                                                                                                    |                           |
| <ul> <li>● 既定値(E):</li> <li>DHCP からの NetBIOS 設定を使用します。 静的 IP アドレン<br/>る場合、または DHCP サーバーが NetBIOS 設定を提供しな<br/>NetBIOS over TCP/IP を有効にします。</li> </ul> | スが使用されてい<br>い場合は、         |
| ○ NetBIOS over TCP/IP を有効にする(N)                                                                                                    |                           |
| ○ NetBIOS over TCP/IP を無効にする(S)                                                                                                    |                           |
|                                                                                                    |                           |
| ОК                                                                                                    | キャンセル                     |

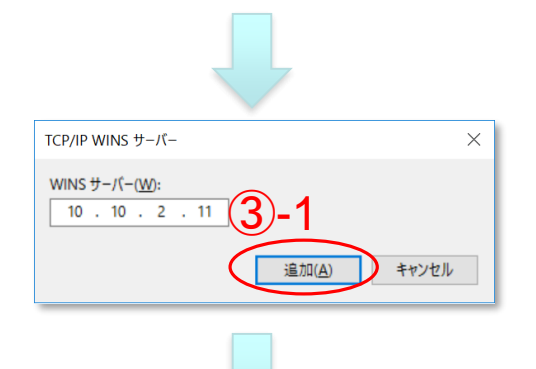

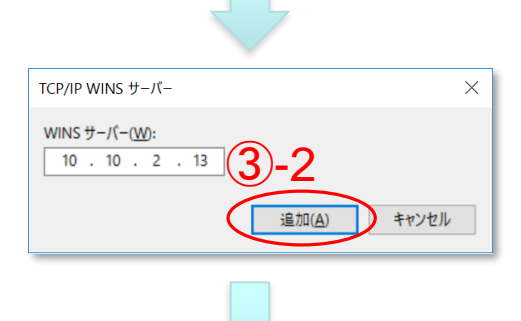

| TCP/IP WINS サーパー                                         | × |
|----------------------------------------------------------|---|
| WINSサーバー( <u>W</u> ):<br>10 . 10 . 2 . 15<br>追加(A) キャンセル |   |

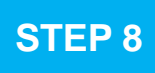

<u>ここからの設定情報は「通知文書」に記載されていません。</u>

①[WINS]タブをクリックして左図の画面に移ります。

②[WINS アドレス(使用順)]下方にある[追加]ボタン を押します。

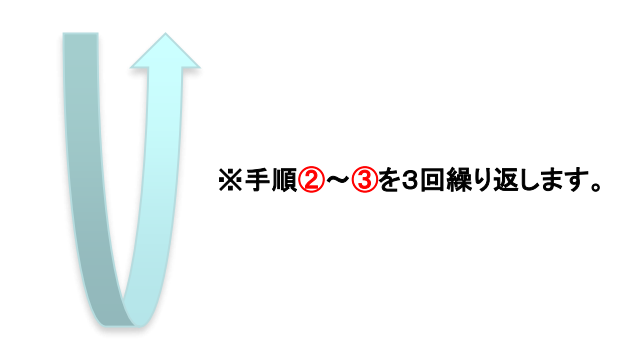

③[WINS サーバー]に次の3種類の数値を入力し [追加]ボタンを押します。

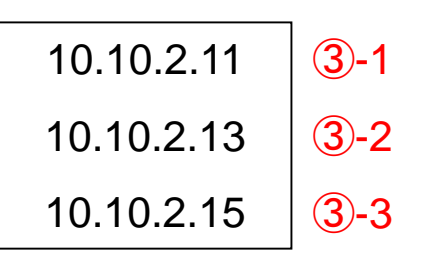

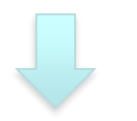

| TCP/IP 詳細設定                                               | $\times$ |
|-----------------------------------------------------------|----------|
| IP 設定 DNS WINS                                            |          |
| WINS アドレス (使用順)( <u>W</u> ):                              |          |
| 10.10.2.11 (4)                                            |          |
| 10.10.2.15                                                |          |
| <b>追加(<u>A</u>)</b> 福集(È) 削除(⊻)                           |          |
| UHHOSTSの参照が有効になっている場合、TCP/IP が使用可能になっている接続すべて<br>に適用されます。 |          |
| ✓ LMHOSTS の参照を有効にする(L) LMHOSTS のインポート(M)                  |          |
| NetBIOS設定                                                 |          |
| <ul> <li>         ・         ・         ・</li></ul>         |          |
| ○ NetBIOS over TCP/IP を有効にする(N)                           |          |
| ○ NetBIOS over TCP/IP を無効にする( <u>S</u> )                  |          |
| ок ++ууди                                                 | )        |

④3種類の[WINS サーバー]の数値入力が全て正常 に完了したら左図のようになります。

⑤数値が正しく入力されたことを確認したら [OK]ボタンを押します。

STEP 3 ~ S

STEP 8 の作業中に開いた全てのウィンドウを閉じます。

Internet Explorerを起動し、アドレス欄に <u>http://www.meikai.ac.jp/</u> 等と入力してホームページが 表示されればネットワーク接続の設定は成功です。

## STEP 9 ここからはお使いのパソコンの"コンピューター名"の登録作業手順について説明します。

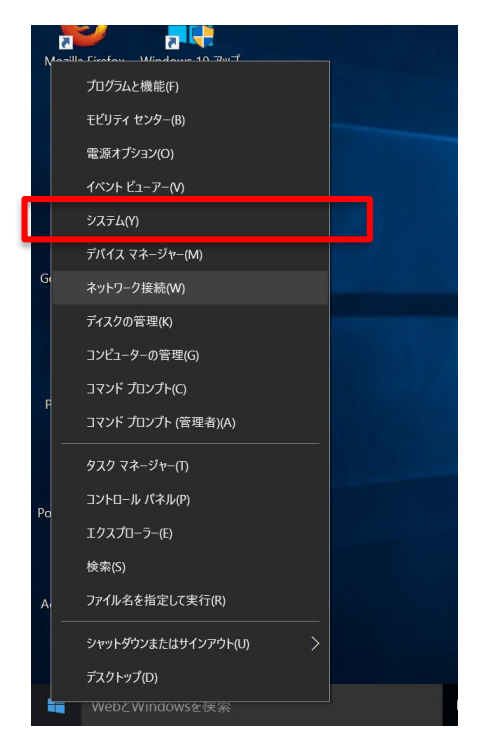

[Windows]キーを押しながら[X]キーを押し、表示された一覧から「システム」をクリックします。

# STEP 10

[システム]ウィンドウが表示されたら[設定の変更]をクリックします。

| 🔊 システム                                          |                        |                                               | - 0                | $\times$ |
|-------------------------------------------------|------------------------|-----------------------------------------------|--------------------|----------|
| $\leftarrow  ightarrow \star$ שאעב א $\diamond$ | -ル パネル » すべてのコントロール パネ | ・ル項目 > システム                                   | ◆  ひ コントロール パネルの検索 | Q,       |
| コントロール パネル ホーム                                  | コンピューターの基本的            | な情報の表示                                        |                    | •        |
| 😽 デパイス マネージャー                                   | Windows のエディション ―      | \                                             |                    |          |
| 💔 リモートの設定                                       | Windows 10 Home        |                                               |                    |          |
| 😽 システムの保護                                       | © 2015 Microsoft Cor   | poration. All rights reserved.                | Windows            | 1()      |
| 💗 システムの詳細設定                                     |                        |                                               | •••••••••          |          |
|                                                 | システム                   |                                               | $\backslash$       |          |
|                                                 | プロセッサ:                 | Intel(R) Core(TM) i3-6100U CPU @ 2.30GHz 2.30 | 0 GHz サプ           | ポート情報    |
|                                                 | 実装メモリ (RAM):           | 4.00 GB                                       |                    |          |
|                                                 | システムの種類:               | 64 ビット オペレーティング システム、x64 ベース プロセッサ            | +                  |          |
|                                                 | ペンとタッチ:                | このディスプレイでは、ペン入力とタッチ入力は利用できま                   | t th               |          |
|                                                 | コンピューター名、ドメインおよび       | ワークグループの設定                                    |                    |          |
|                                                 | コンピューター名:              | K133-27                                       | ●設定の変更             | E        |
|                                                 | フル コンピューター名:           | K133-27                                       |                    |          |
|                                                 | コンピューターの説明:            |                                               |                    |          |
|                                                 | ワークグループ:               | WORKGROUP                                     |                    |          |
|                                                 | Windows ライセンス認証 —      |                                               |                    |          |
|                                                 | Windows はライセンス認        | 証されています。 マイクロソフト ソフトウェア ライセンス条項を認             | 売む                 |          |
| 関連項目                                            | プロダクト ID: 00325-80     | 423-68649-AAOEM                               | <b>●</b> プロダクト キー  | の変更      |
|                                                 |                        |                                               |                    |          |

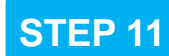

[システムのプロパティ]ウィンドウが表示されたら、[コンピュータ名]のタブにて [変更]ボタンをクリックします。

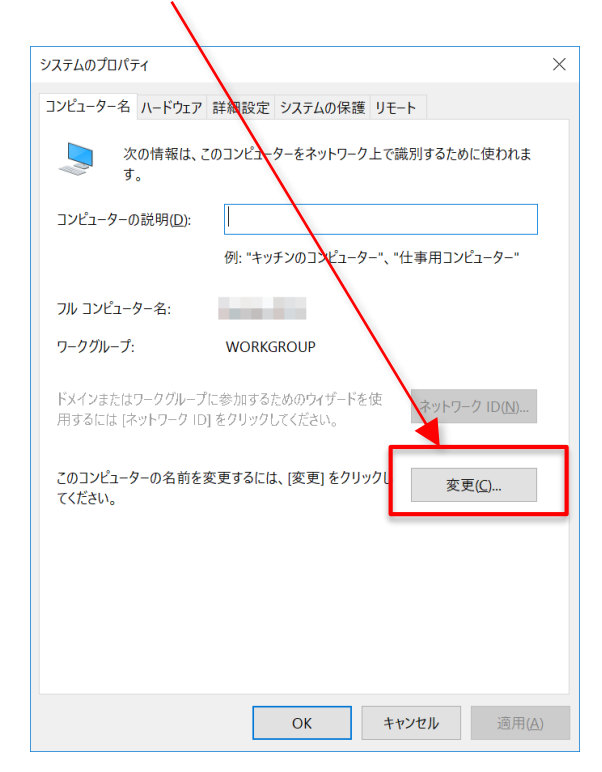

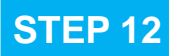

#### [コンピューター名バメイン名の変更] ウィンドウが表示されたら、①「コンピューター名」ボックスに通知文書中の [ホスト名]を入力をし、②[OK]ボタンをクリックします。

| コンピューター名/ドメイン名の変更         ×                                                                           |
|----------------------------------------------------------------------------------------------------|
| このコンピューターの名前およびワークグループ メンバーシップを変更できま<br>す。このエディションの Windows 10 を実行しているコンピューターをドメイ<br>ンに参加させることはできません。 |
| コンピューター名( <u>C)</u> :                                                                                 |
|                                                                                                    |
| フル コンピューター名:                                                                                          |
| ā詳 श⊞ ( <u>M</u> )                                                                                    |
| 所属するグループ                                                                                              |
| 0 FX12(D):                                                                                            |
| <ul> <li>         ・ワークグループ(<u>W</u>):     </li> </ul>                                                 |
| WORKGROUP                                                                                             |
| OK キャンセル                                                                                              |

### **STEP 13**

再起動を促すウィンドウが表示されたら、Windowsの指示に従い再起動してください。

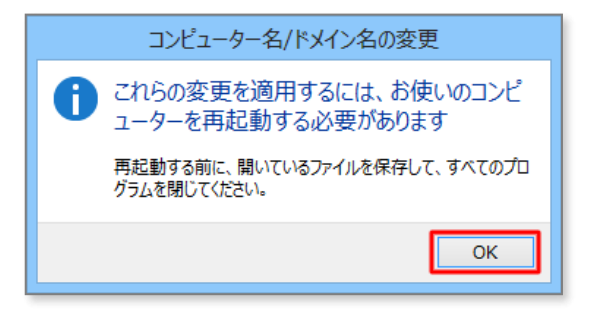

終了

以上で設定作業は終了です。

Windowsの再起動後、サインインしてお使いください。